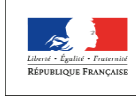

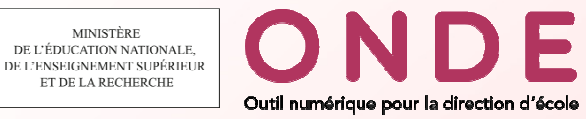

## **BASE ELEVES PREMIER DEGRE**

## devient

## **Outil Numérique pour la Direction d'Ecole (ONDE)**

Ce changement s'accompagne :

- d'une refonte ergonomique
- d'une refonte de la page d'accueil
- d'une réorganisation des fonctionnalités
- d'une nouvelle fonctionnalité : les langues vivantes étudiées

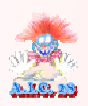

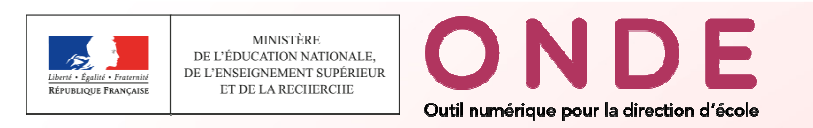

Refonte ergonomique :

- Nouveau bandeau : changement de nom et de logo

- <u>Nouveau menu</u>: apparition d'un pictogramme associé à chaque menu (à la place des couleurs)

| neprotian<br>ne cala Calaro<br>Net Cala Calaro<br>Net Calaro<br>States Calaro |       |          | - Nouveau<br>nom<br>Aide   Documentation   Fiche école   ARENA   Quitter | - Nouveau<br>bandeau |
|-------------------------------------------------------------------------------|-------|----------|--------------------------------------------------------------------------|----------------------|
| ACCUEIL                                                                       | fcole | 👥 étèves | EISTES & DOCUMENTS                                                       | Nouveau<br>menu      |

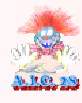

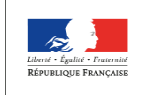

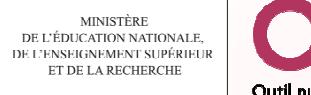

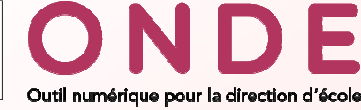

#### Refonte de la page d'accueil sous deux formes

#### Tableau de bord

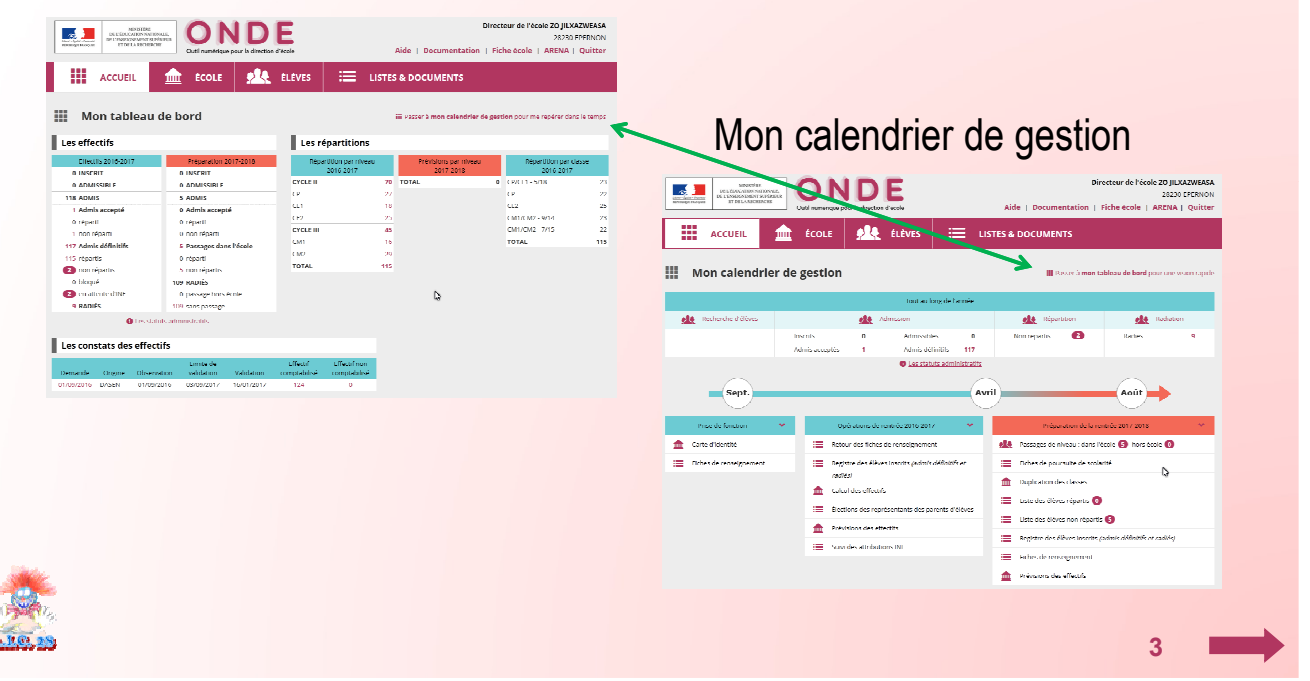

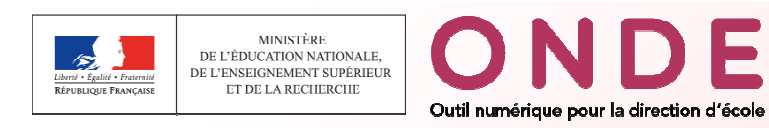

### Réorganisation des fonctionnalités

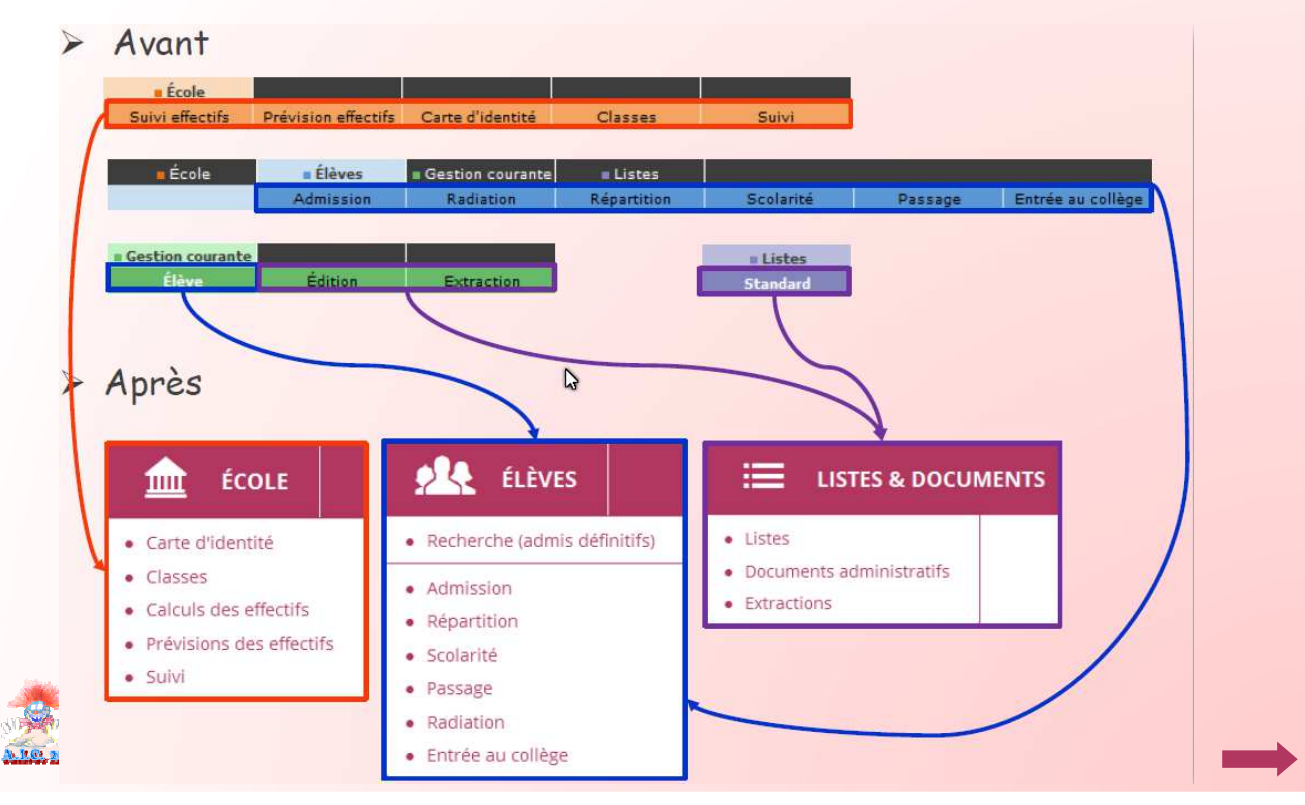

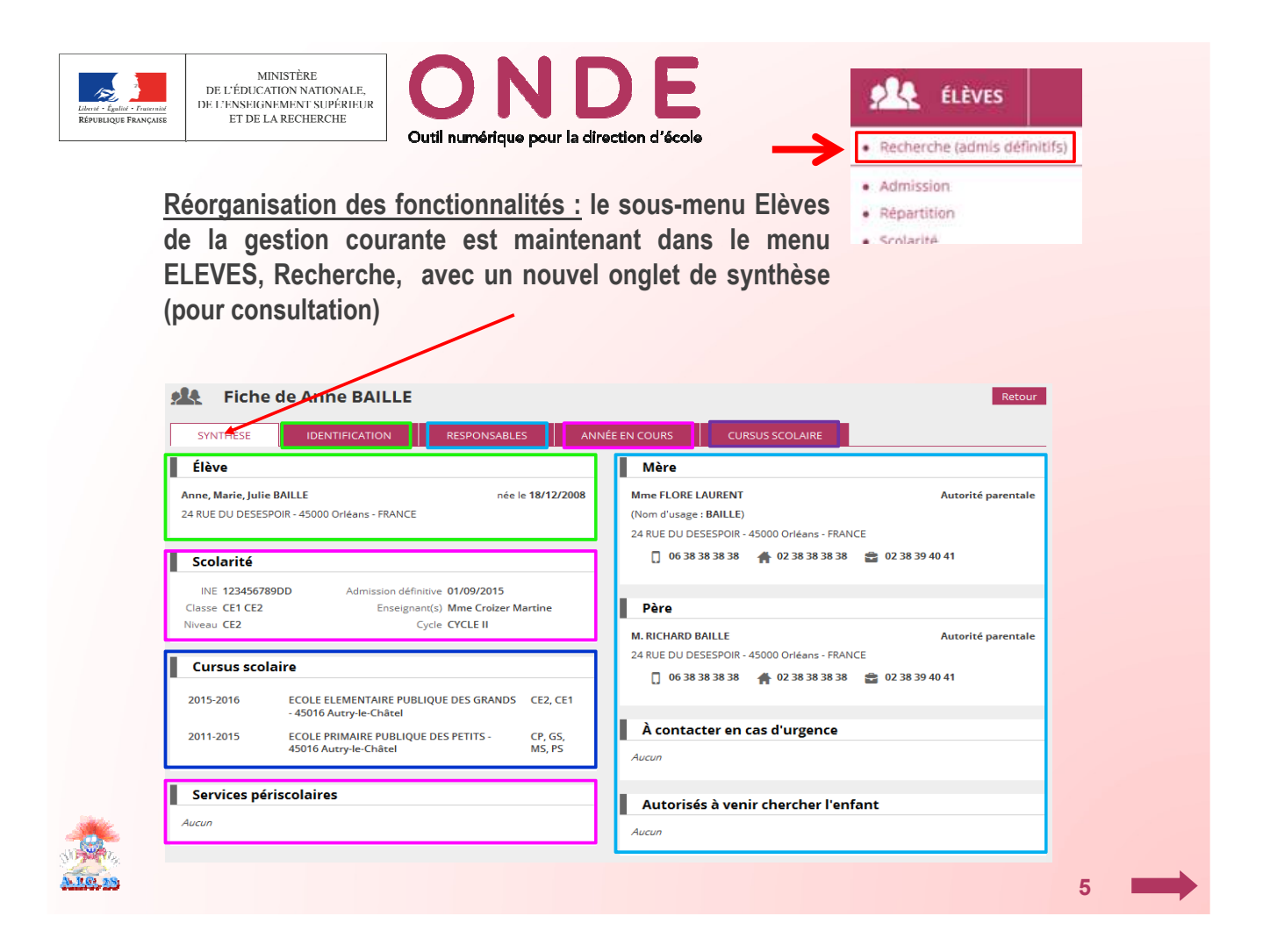

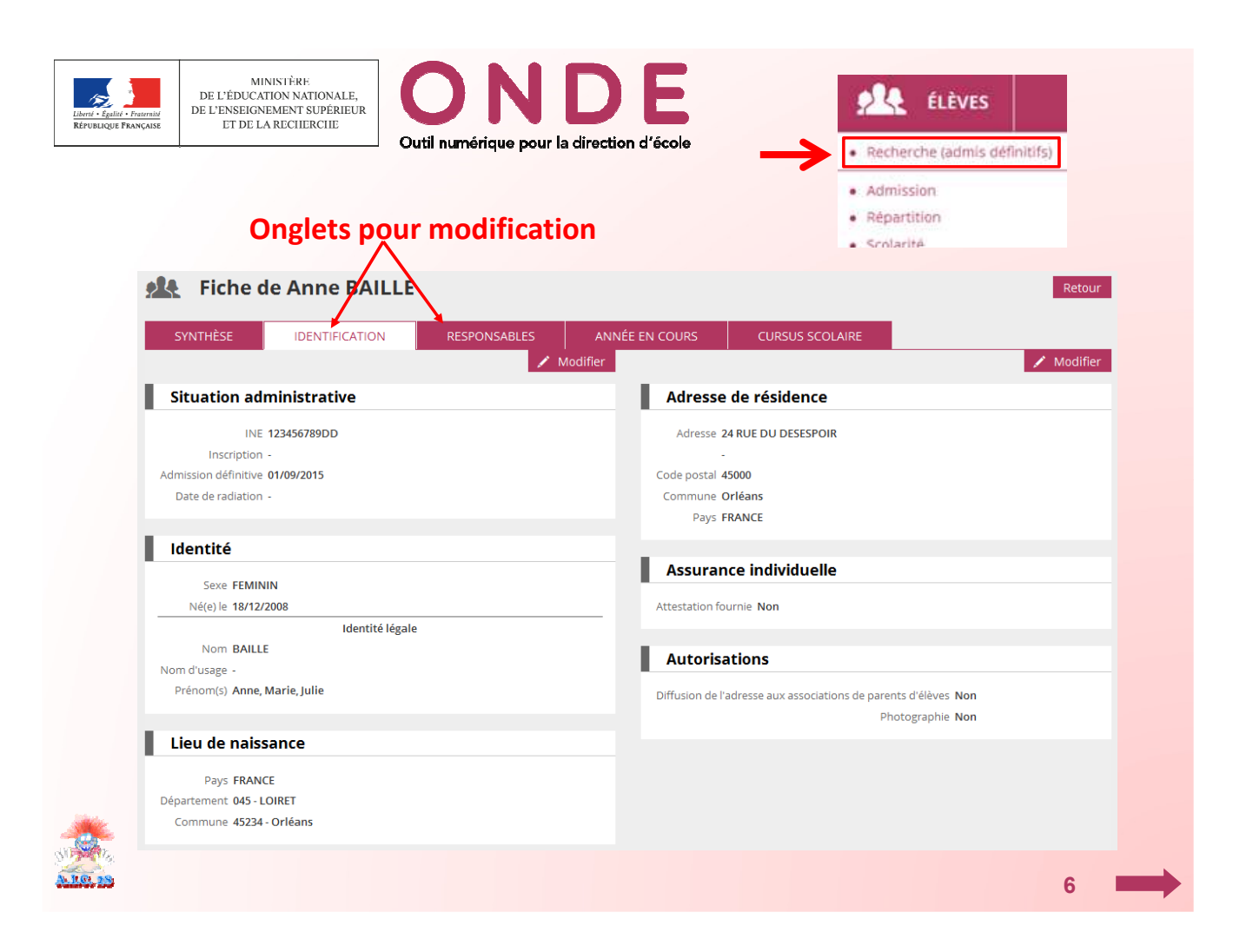

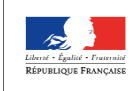

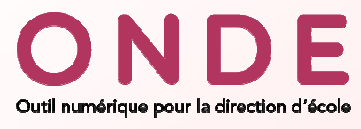

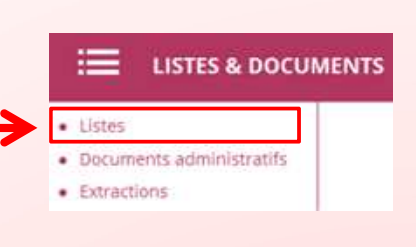

8

#### <u>Réorganisation des fonctionnalités :</u> regroupement des listes par thème (bloc) avec la possibilité de plier/déplier chaque bloc.

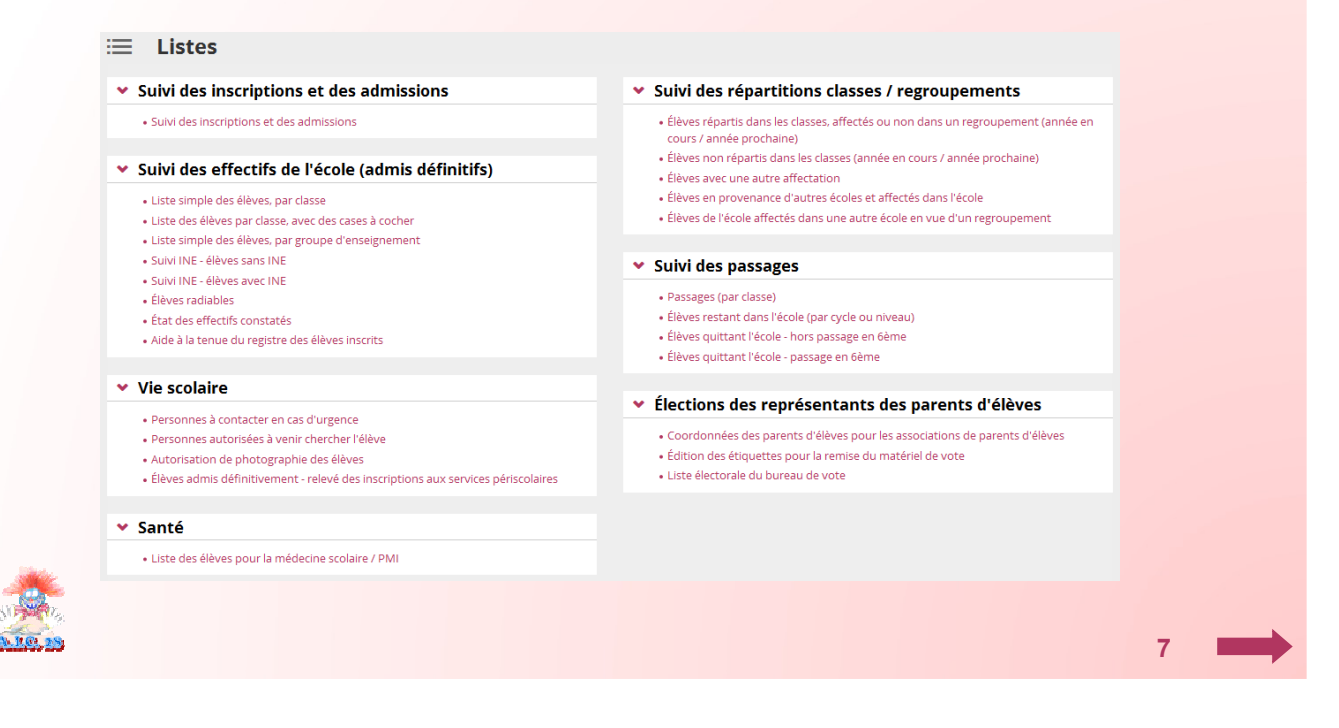

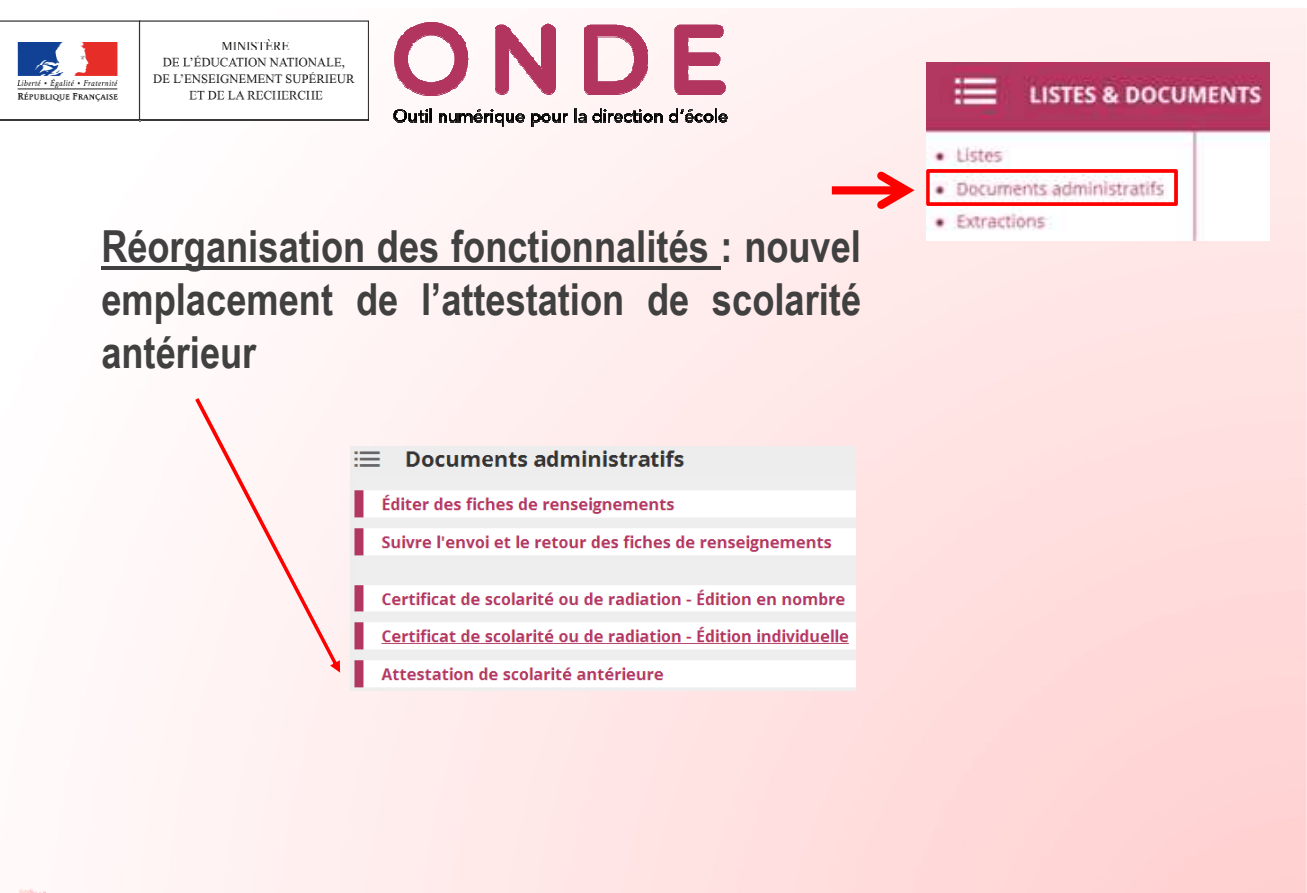

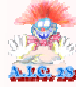

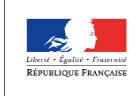

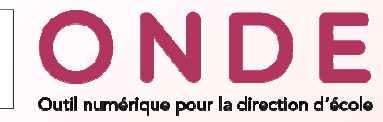

# Réorganisation des fonctionnalités : affichage d'une liste Menu et critères de recherche sont toujours visibles en cas de défilement vertical

| Année scolaire * INE * | Nom *               | Préno  | m *            | Né(e) le Se                     | XP         |                |
|------------------------|---------------------|--------|----------------|---------------------------------|------------|----------------|
| 2016-2017              | ma                  | ma     |                |                                 | -          |                |
|                        |                     |        |                |                                 |            |                |
| lom                    | Prénom      Materys | Sexe   | Né(e) le       | À                               | État       |                |
| 10                     | Marion              | F      | 16/02/2005     | 37281 - Taura                   | Radié      | Nouveau bouton |
| Nulsus                 | Matthéo             | M      | 09/06/2005     | Nouvel icô                      | ne Radié   | de recherche   |
| Deplace                | ment des boutons    | F      | 19/06/2005     | « Calendrie                     | r »        | de l'écher ene |
| ae tri                 | autour au libelle   |        |                | (ancien : 🕅                     |            |                |
| (an                    | cien : Maar )       | M      | 06/03/2009     | strates france                  | Radie      |                |
| and a                  | Maxinga             | E      | 12/01/2005     | Autor and                       | Radie      |                |
| is channel             | Marthur             | r<br>M | 26/09/2000     | ATTIN. Schurchber               | Padiá      |                |
| A Coder                | Maheyna             | F      | 24/07/2007     | \$7228 Schoolcher               | Radié      |                |
|                        | Maélye              | F      | 05/03/2011     | 18279-Marcus                    | Radié      |                |
| INTEN                  | Mailys              | F      | 19/02/2005     | 01451 - Viniar                  | Radié      |                |
|                        | 1117.00             |        | 15 11 0 10 005 | 17050 - Chambray                | 2.04       |                |
| (eccia                 | MATHEO              | M      | 15/12/2005     | No Tours                        | Radie      |                |
| JACOUR .               | Mathéo              | M      | 30/11/2004     | 36044 - Chiteauroux             | Radié      |                |
| JEON .                 | Maëlys              | F      | 14/04/2005     | 45284 - Sarre-<br>Jean-de-Braye | Radié      |                |
| ADZERE                 | Matthéo             | м      | 27/09/2005     | 71406-Sarry Valler              | Radié      |                |
| IABERT                 | MANGA               | м      | 14/04/2005     | AUTHE PAYS                      | Radié      |                |
|                        | Madjid              | м      | 26/11/200      | uvelle présentat                | tion della |                |
| RACH                   | Martin              | м      | 13/03/2012     | pagination (anci                | enne       |                |
| 4345                   | MATTEO              | M      | 29/06/2005     | Contraction Contraction         | Radié      |                |
| GRET                   | Maxime              | M      | 05/06/2005     | Page: 1 • <u>2</u> • ;          | 3 Radié    |                |
| LHORN                  | Marion              | F      | 21/08/2005     | ADDDA - Annaly                  | Radié      |                |
| LLAND                  | Mathilde            | F      | 27/04/2005     | 28110 - Le Coultrey             | Radié      |                |
| LLARD                  | Maël                | M      | 14/06/2010     | 87050 - Chambray<br>Hep Taura   | Radié      |                |
| LLARD-BILOUNGA         | Maryse              | F      | 03/04/2005     | 29088 - Chilteenalun            | Radié      |                |
| LL ANRY                | Mano                | M      | 21/05/2005     | 73011 - Albertulle              | Radié      |                |

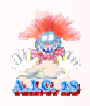

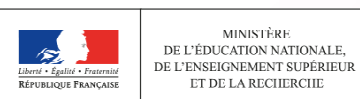

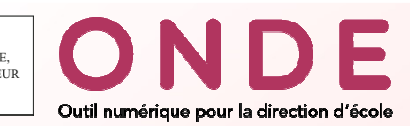

Réorganisation des fonctionnalités : boutons d'extraction et d'impression (PDF) sous la zone de recherche

| ACCUEIL                                                                   | ÉC 航                                                                                        | OLE                                 | ÉLÈVES                         | і <b>Ш</b> г | ISTES & DOCUMEN                                                                  | TS               |                                        |
|---------------------------------------------------------------------------|---------------------------------------------------------------------------------------------|-------------------------------------|--------------------------------|--------------|----------------------------------------------------------------------------------|------------------|----------------------------------------|
| Ξ Éditer un                                                               | e liste d'élèv                                                                              | res                                 |                                |              |                                                                                  |                  |                                        |
| Sélection de la liste                                                     | Liste des élèves simp                                                                       | ple                                 |                                | -            |                                                                                  |                  |                                        |
| Répartition                                                               | Niveau                                                                                      |                                     | •                              | Cycle        |                                                                                  |                  |                                        |
| iste des élève                                                            | es simple                                                                                   |                                     |                                |              |                                                                                  |                  | 🛓 CSV 🔒                                |
| Classe ou                                                                 |                                                                                             |                                     | - Bullinger                    |              | N5(-)1-                                                                          |                  |                                        |
| CELCE2                                                                    | Incervenanc                                                                                 | BE                                  | SH Prenon                      |              | 02/05/2009                                                                       | E Sexe           | CE1                                    |
| CE1 CE2                                                                   | Cooler Martine                                                                              | BO                                  | EDI                            |              | 04/12/2009                                                                       | F                | CE1                                    |
| LEILEZ                                                                    |                                                                                             |                                     |                                |              | 0 11 1 ki k 0 0 0                                                                | 15               | SET.                                   |
| CE1 CE2                                                                   | Croiter Martina                                                                             | BRIDANT                             | ETHING                         |              | 18/04/2009                                                                       | M                | CF1                                    |
| CE1 CE2<br>CE1 CE2                                                        | Croicer Martine<br>Croicer Martine                                                          | BRI                                 | ETH                            |              | 18/04/2009                                                                       | M                | CE1<br>CE1                             |
| CE1 CE2<br>CE1 CE2<br>CE1 CE2<br>CE1 CE2                                  | Croizer Martine<br>Croizer Martine<br>Croizer Martine                                       | BRI<br>BRI<br>CH                    | ETI<br>Cha<br>MA               |              | 18/04/2009<br>06/09/2009<br>02/01/2009                                           | M<br>F           | CE1<br>CE1<br>CE1                      |
| CE1 CE2<br>CE1 CE2<br>CE1 CE2<br>CE1 CE2<br>CE1 CE2                       | Croizer Martine<br>Croizer Martine<br>Croizer Martine<br>Croizer Martine                    | BRI<br>BRI<br>CH                    | ETI<br>Chi<br>MA<br>ATI        |              | 18/04/2009<br>06/09/2009<br>02/01/2009<br>01/05/2009                             | M<br>F<br>M      | CE1<br>CE1<br>CE1<br>CE1               |
| CE1 CE2<br>CE1 CE2<br>CE1 CE2<br>CE1 CE2<br>CE1 CE2<br>CE1 CE2<br>CE1 CE2 | Croizer Martine<br>Croizer Martine<br>Croizer Martine<br>Croizer Martine<br>Croizer Martine | BRI<br>BRI<br>CH<br>HU<br>LEF       | ETH<br>Chi<br>MA<br>ATH<br>EDI |              | 18/04/2009<br>06/09/2009<br>02/01/2009<br>01/05/2009<br>14/10/2009               | M<br>F<br>M<br>F | CE1<br>CE1<br>CE1<br>CE1<br>CE1        |
| CE1 CE2<br>CE1 CE2<br>CE1 CE2<br>CE1 CE2<br>CE1 CE2<br>CE1 CE2<br>CE1 CE2 | Croizer Martine<br>Croizer Martine<br>Croizer Martine<br>Croizer Martine<br>Croizer Martine | BRI<br>BRI<br>CH<br>HU<br>LEF<br>MC | ETI<br>Chi<br>MA<br>ATI<br>EDI |              | 18/04/2009<br>06/09/2009<br>02/01/2009<br>01/05/2009<br>14/10/2009<br>09/03/2009 | M<br>F<br>F<br>F | CE1<br>CE1<br>CE1<br>CE1<br>CE1<br>CE1 |

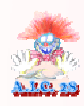

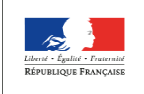

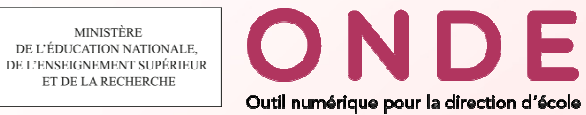

<u>Nouvelle fonctionnalité « les langues vivantes »</u>: par défaut, l'anglais est attribué à tous les élèves. Le sous-menu « Enregistrement des langues vivantes » permet de modifier les langues étudiées pour un ou plusieurs élèves et/ou d'ajouter une autre langue (deuxième langue ).

|                                                                                                    |                                 | LISTES & DOCUMENTS |  |
|----------------------------------------------------------------------------------------------------|---------------------------------|--------------------|--|
|                                                                                                    | Recherche (admis définitifs)    |                    |  |
| Scolarité                                                                                          | Admission     Répartition       |                    |  |
| Gestion individuelle du dossier scolair     Gestion du dossier scolaire de l'année en cours et des | Scolarité Passage               |                    |  |
| Gestion collective du dossier scolaire                                                             | Radiation     Entrée au collège | G                  |  |
| Consulter et éditer le dossier étendu c                                                            | l'un élève                      |                    |  |
| Enregistrement des langues vivantes                                                                |                                 |                    |  |

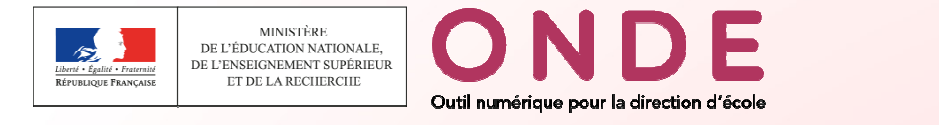

#### Modifier les langues étudiées pour un ou plusieurs élèves

|   | Nom/Prénom             |                            | ×        | Langue étrangère |                  | - ×     | Langue régionale       | - X           |
|---|------------------------|----------------------------|----------|------------------|------------------|---------|------------------------|---------------|
| ſ | Cycle                  |                            | - ×      | Nivcau           |                  | - X     | Classe ou regroupement | ×             |
|   | Cocher le              | s élèves choi              | isis     |                  |                  |         | CLASSE18               |               |
|   |                        |                            |          |                  | Classe ou        | G       | CLASSE48               | s             |
| 1 | 🔺 Nom 🔻                | 🔺 Prénom 🔻                 | 🔺 Sexe 🔻 | 🔺 Né(e) le 🔻     | 🔺 regroupement 🔻 | 🔺 d'ens | CLASSE38               | 25 🔻          |
| X | ectionner tous les élè | eves, toutes pages confond | ues F    | 01/01/2000       | CLASSE18         |         | CLASSEG                |               |
|   | CRESTAUX-<br>LEBEGUE   | Clementin                  | г        | 01/01/2000       | CLASSE18         |         | CLASSE49               |               |
| ř | DESJOUIS               | Mohammed lyed              | М        | 01/01/2000       | CLASSE18         |         | CE2                    |               |
| - | GERMOND<br>MALFILÂTRE  | Zuelys                     | м        | 01/01/2000       | CLASSE18         |         | CE2                    |               |
| 4 | GOUVENOU               | Méril                      | Г        | 01/01/2000       | CLASSE18         |         | CE2                    |               |
|   | HINCOURT               | Aude-Sophie                | м        | 01/01/2000       | CLASSE18         |         | CE2                    |               |
|   | LANAELLE               | Hayat                      | М        | 01/01/2000       | CLASSE18         |         | CE2                    |               |
|   | LEFRANC                | Melih                      | 1        | 01/01/2000       | CLASSL18         |         | CL2                    | ANGLAIS       |
|   | LETOREL                | Corinne                    | F        | 01/01/2000       | CLASSE18         |         | CE2                    | ANGLAIS       |
|   | MANIE                  | André-Georgette            | F        | 0170172000       | CLASSE18         |         | LE2                    | ANGLAIS       |
|   | MILHOUD                | Thea                       | М        | 01/01/2000       | CLASSE18         |         | CE2                    | ANGLAIS       |
|   | MOURLAS                | Mounya                     | М        | 01/01/2000       | CLASSE18         |         | CE2                    | ANGLAIS       |
|   | PAYEN                  | Leilani                    | Г        | 01/01/2000       | CLASSE18         |         | CE2                    | ANGLAIS       |
|   | PILLETTE               | Norman                     | M        | 01/01/2000       | CLASSE18         |         | CE2                    | ANGLAIS       |
| Д | ucune                  |                            |          | 01/01/2000       | CLASSE18         |         | CE2                    | ANGLAIS       |
| A | Ibanais                |                            |          | 01/01/2000       | CLASSE18         |         | CE2                    | ANGLAIS       |
| A | llemand                |                            |          | 01/01/2000       | CLASSE18         |         | CE2                    | ANGLAIS       |
| ٨ | mharique               | 3. Choisir la              | langue   | étudiée          | CLASSE18         |         | CE2                    | ANGLAIS       |
| A | méricain<br>nelais     |                            |          | 01/01/2000       | CLASSE18         |         | CE2                    | ANGLAIS       |
| A | rabe                   |                            |          | 01/01/2000       | CLASSE18         |         | CE2                    | ANGLAIS       |
| 2 |                        |                            | v        |                  |                  |         | 5 Apr                  | ès validation |
| 3 | Langue étrangér        | re                         |          | □ Langue étrangé | ère              |         | l angue régionale      |               |
|   |                        |                            |          |                  |                  |         | la langi               | je apparait   |

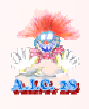

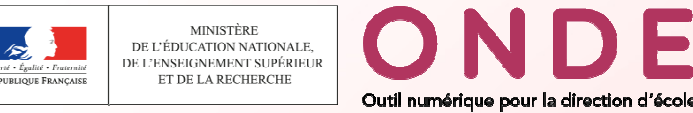

<u>Consultation de la langue étudiée : un nouveau bloc « Langues</u> vivantes étudiées » a été ajouté dans la fiche d'un élève, dans l'onglet « Année en cours ».

| DENTRICE IDENTIFICATION                                                                  |                                                                                                    |                                                               |            |
|------------------------------------------------------------------------------------------|----------------------------------------------------------------------------------------------------|---------------------------------------------------------------|------------|
| STRUHESE IDENTIFICATION                                                                  | RESPONSABLES                                                                                                    | EN COURS CORSOS SCODAIRE                                      | 2 Madifiae |
|                                                                                          |                                                                                                    |                                                               | Modifier   |
| colarite                                                                                 |                                                                                                    |                                                               |            |
| Cycle                                                                                    | CYCLE II                                                                                                    |                                                               |            |
| Classe                                                                                   | cycle 2                                                                                                    |                                                               |            |
| Enseignant(s)                                                                            | And the second second s |                                                               |            |
| Groupe(s) d'enseignement suivi(s)                                                        | *                                                                                                    | N                                                             |            |
|                                                                                          |                                                                                                    |                                                               |            |
| angues vivantes étudiées                                                                 |                                                                                                    |                                                               |            |
| Langue étrangère obligatoire                                                             | ANGLAIS                                                                                                    | Langue étrangère -                                            |            |
| Langue régionale                                                                         |                                                                                                    |                                                               |            |
|                                                                                          | 1                                                                                                    |                                                               |            |
| ervices periscolaires                                                                    |                                                                                                    |                                                               |            |
| Restaurant scolaire                                                                      | Non                                                                                                    | Garderie matin Non                                            |            |
| Restaurant scolaire<br>Études surveillées                                                | Non                                                                                                    | Garderie matin Non<br>Garderie soir Non                       |            |
| Restaurant scolaire<br>Restaurant scolaire<br>Études surveillées<br>Transport scolaire   | Non<br>Non<br>Non                                                                                                    | Garderie matin Non<br>Garderie soir Non                       |            |
| Restaurant scolaire<br>Restaurant scolaire<br>Études surveillées<br>Transport scolaire   | Non<br>Non<br>Ajout d'un bl                                                                                                    | Garderie matin Non<br>Garderie soir Non                       |            |
| Revuces periscolaires<br>Restaurant scolaire<br>Études surveillées<br>Transport scolaire | Non<br>Non<br>Ajout d'un bl<br>contenant les la<br>vivantes étudi                                                                                                    | Garderie matin Non<br>Garderie soir Non<br>OC<br>1gues<br>Ees |            |
| Restaurant scolaire<br>Études surveillées<br>Transport scolaire                          | Non<br>Non<br>Ajout d'un bl<br>contenant les la<br>vivantes étudi                                                                                                    | Garderie matin Non<br>Garderie soir Non<br>OC<br>1gues<br>Ees |            |

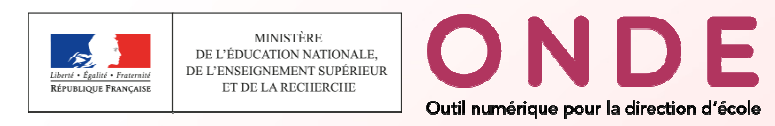

<u>Consultation de la langue étudiée les années précédentes : un</u> nouveau bloc « Langues vivantes étudiées » a été ajouté dans la fiche d'un élève, dans l'onglet « Cursus scolaire ».

| ON ANNEE EN COURS                                               | CURSU                                                                                                    | 5 SCOLAIRE                                                                                                    |                                                                                                    |                                                                                                    |                                                                                                    |
|-----------------------------------------------------------------|----------------------------------------------------------------------------------------------------|----------------------------------------------------------------------------------------------------|----------------------------------------------------------------------------------------------------|----------------------------------------------------------------------------------------------------|----------------------------------------------------------------------------------------------------|
| Nom de l'école                                                  | Niveau                                                                                                    | Cvcle                                                                                                    | Maintien                                                                                                    | Groupes<br>d'enseignement                                                                                                    | Nouv                                                                                                    |
| Élémentaire publique, ECOLE<br>2RIMAIRE PUBLIQUE, 18300, Bannay | СР                                                                                                    | CYCLE II                                                                                                    | Non                                                                                                    | Ū                                                                                                    |                                                                                                    |
| lémentaire publique, ECOLE<br>PRIMAIRE PUBLIQUE , 18300, Bannay | GS                                                                                                    | CYCLE I                                                                                                    | Non                                                                                                    |                                                                                                    |                                                                                                    |
| Élémentaire publique, ECOLE<br>PRIMAIRE PUBLIQUE, 18300, Bannay | GS                                                                                                    | CYCLE I                                                                                                    | Non                                                                                                    |                                                                                                    |                                                                                                    |
| Élémentaire publique, ECOLE<br>PRIMAIRE PUBLIQUE, 18300, Bannay | MS                                                                                                    | CYCLE I                                                                                                    | Non                                                                                                    | 9                                                                                                    |                                                                                                    |
| Élémentaire publique, ECOLE<br>PRIMAIRE PUBLIQUE, 18300, Bannay | PS                                                                                                    | CYCLE I                                                                                                    | Non                                                                                                    |                                                                                                    |                                                                                                    |
| ilémentaire publique ECOLE<br>RIMAIRE PUBLIQUE, 18300, Bannay   | MS                                                                                                    | CYCLEI                                                                                                    | Non                                                                                                    |                                                                                                    | ANGLAIS<br>ESPAGNOL                                                                                                    |
|                                                                 | Nom de l'école  Nom de l'école  RiMAIRE PUBLIQUE, 18300, Bannay  Hémentaire publique, ECOLE  RIMAIRE PUBLIQUE, 18300, Bannay  Hémentaire publique, ECOLE  RIMAIRE PUBLIQUE, 18300, Bannay  Hémentaire publique, ECOLE  RIMAIRE PUBLIQUE, 18300, Bannay | Nome         Nome         Nome           Nom de l'école         Niveau           Idementaire publique. ECOLE         CP           RIMAIRE PUBLIQUE. 18300. Bannay         CP           Idementaire publique. ECOLE         GS           Idementaire publique. ECOLE         GS           Idementaire publique. ECOLE         GS           Idementaire publique. ECOLE         GS           Idementaire publique. ECOLE         MS           Idementaire publique. ECOLE         MS           Idementaire publique. ECOLE         PS           Idementaire publique. ECOLE         MS           Idementaire publique. ECOLE         MS           Idementaire publique. ECOLE         MS           Idementaire publique. ECOLE         MS | Nom de l'école         Niveau         Cycle           Nom de l'école         Niveau         Cycle           Idementaire publique, ECOLE         CP         CYCLE II           Idementaire publique, ECOLE         GS         CYCLE II           Idementaire publique, ECOLE         GS         CYCLE II           Idementaire publique, ECOLE         GS         CYCLE II           Idementaire publique, ECOLE         GS         CYCLE I           Idementaire publique, ECOLE         MS         CYCLE I           Idementaire publique, ECOLE         MS         CYCLE I           Idementaire publique, ECOLE         MS         CYCLE I           Idementaire publique, ECOLE         MS         CYCLE I           Idementaire publique, ECOLE         PS         CYCLE I           Idementaire publique, ECOLE         MS         CYCLE I           Idementaire publique, ECOLE         MS         CYCLE I           Idementaire publique, ECOLE         MS         CYCLE I | Nom de l'école         Niveau         Cycle         Maintien           Idementaire publique, ECOLE         CP         CYCLE II         Non           Idementaire publique, ECOLE         CP         CYCLE II         Non           Idementaire publique, ECOLE         GS         CYCLE II         Non           Idementaire publique, ECOLE         GS         CYCLE I         Non           Idementaire publique, ECOLE         GS         CYCLE I         Non           Idementaire publique, ECOLE         GS         CYCLE I         Non           Idementaire publique, ECOLE         MS         CYCLE I         Non           Idementaire publique, ECOLE         MS         CYCLE I         Non           Idementaire publique, ECOLE         MS         CYCLE I         Non           Idementaire publique, ECOLE         PS         CYCLE I         Non           Idementaire publique, ECOLE         MS         CYCLE I         Non | Nom de l'école     Niveau     Cycle     Maintien     Croupes<br>d'enseignement       Idementaire publique, ECOLE     CP     CYCLE II     Non       Idementaire publique, ECOLE     CP     CYCLE II     Non       Idementaire publique, ECOLE     GS     CYCLE II     Non       Idementaire publique, ECOLE     GS     CYCLE II     Non       Idementaire publique, ECOLE     GS     CYCLE I     Non       Idementaire publique, ECOLE     GS     CYCLE I     Non       Idementaire publique, ECOLE     MS     CYCLE I     Non       Idementaire publique, ECOLE     MS     CYCLE I     Non       Idementaire publique, ECOLE     PS     CYCLE I     Non       Idementaire publique, ECOLE     PS     CYCLE I     Non       Idementaire publique, ECOLE     MS     CYCLE I     Non |

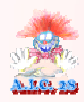